# **Chapter 3: Spring Pre-Registration**

In order to provide students with a fair opportunity to enroll in Law classes, registration at Columbia Law School is assigned by a course lottery in accordance with the *Faculty* <u>Resolution on the Allocation of Scarce Instructional Resources</u>. Class assignments are made on the basis of student preferences submitted through Pre-Registration.

This chapter provides step-by-step guidance to the Pre-Registration process including course selection, using <u>LawNet</u> to submit your preferences, information on how the lottery works and special instructions on Pre-Registering for Professional Responsibility and Negotiation Workshop.

#### In This Chapter

- 1. Registration Holds
- 2. Choosing Courses
  - Curriculum Guide
  - Course Evaluations
  - Degree Requirement Status (DRS) Report
  - Determining Semester Credit Load
- 3. How to Pre-Register
  - Adding Courses
  - Identifying Primary and Alternate Choices
  - Adding Primary and Alternate Choices
  - How the Lottery works
  - Strategies for Ranking Course Selections
- 4. Negotiation Workshop Pre-Registration
- 5. Professional Responsibility (PR) Direct Registration
- 6. Pre-Registering for a January elective class
- 7. Next Steps
  - Pre-Registration Records
  - Lottery Results
  - Waitlists
  - Exam Schedules
  - Add/Drop
  - Writing requirements
- 8. Overview of Registration Timeline
- 9. Registration Checklist

# 1. Registration Holds

Before Pre-Registration begins ensure that you do not have any holds on your student account as these can prevent you from participating in Pre-Registration.

Check your hold status via <u>Student Services Online (SSOL)</u>, where you will find guidance on the three types of holds that will prevent Pre-Registration when placed on a student's record:

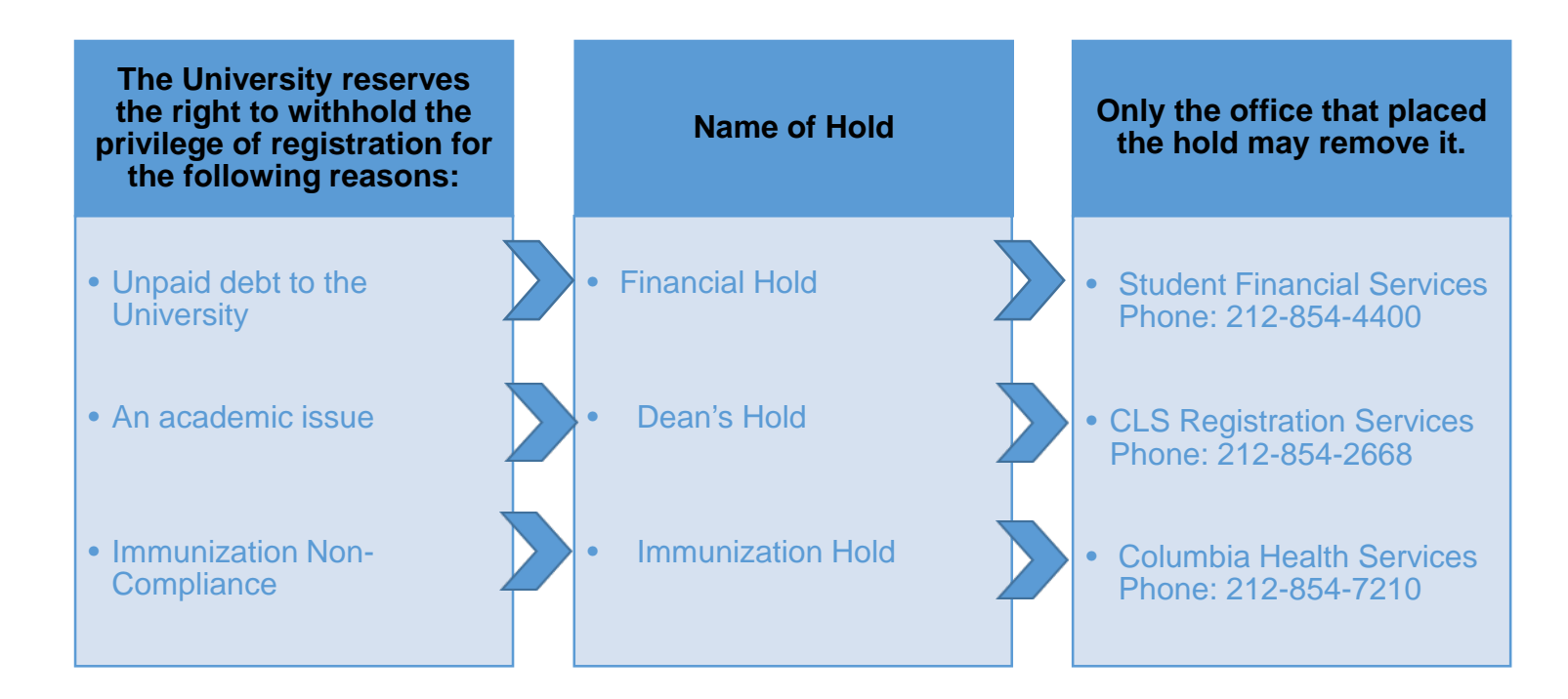

Please note that it can take 24 hours for a hold to be removed once the underlying cause has been resolved. Please call Registration Services on 212-854-2668 if a resolved hold continues to prevent you from participating in pre-registration.

#### **Choosing Courses** 2.

The first step in Pre-Registration is to identify the courses you might want to take.

NOTE: please review the course types that are *included* and *excluded* from Pre-Registration:

| Included                                                                                              | Excluded                                                                                                    |
|----------------------------------------------------------------------------------------------------|----------------------------------------------------------------------------------------------------|
| <ul> <li>Lectures and Seminars         <ul> <li>Unless one of these exceptions</li> </ul> </li> </ul> | <ul> <li>Clinics and Externships</li> <li>Courses that require instructor permission</li> <li>JD 1L Foundation Courses</li> <li>Journals and Moot Courts</li> <li>Non-law Courses</li> <li>NYU Courses</li> <li>Non-regularly scheduled class registrations         <ul> <li>Major/Minor Writing</li> <li>LLM Writing Project</li> <li>Supervised Research</li> <li>Supervised Experiential Study</li> <li>Teaching Fellow</li> <li>Unpaid Faculty Research Assistant</li> </ul> </li> </ul> |

There are three tools that you can utilize to identify courses of interest to you:

- > Curriculum Guide
- Course Evaluations
- Degree Requirement Status (DRS) Report (JDs only)

#### $\triangleright$ Curriculum Guide

Up-to-date course information can be found in the Law School's online Curriculum Guide. To find courses, you can search using a range of criteria:

- Course level 0
- Course type 0
- 0
  - Method of Evaluation
- Instructor 0
- 0 Day and time
- Writing Credit 0

Area of Study 0

New course

NOTE: To conduct a course search, you must select at least one criterion in addition to Semester.

0

Once you perform a search you have two options for saving the course information:

- Create an Excel spreadsheet, by clicking the "Download to Excel" button. This will download course title, instructor, schedule, type, points, semester, and number.
- Create a list of "Favorite Courses", by clicking the hearts next to the course title (this requires you to log in at the prompt). You can then click the 'My Favorite Courses' to produce the list of courses you have saved, which will include course descriptions and method of evaluation in addition to the information downloaded in the Excel spreadsheet. You will also be able to access this information in LawNet when you add courses to your Pre-Registration choices (see page 7).

|                                        |                       |                    |                   | My My                   | Favorite Courses |
|----------------------------------------|-----------------------|--------------------|-------------------|-------------------------|------------------|
| Search Result Criteria                 | We four               | nd 133 course      | S                 |                         |                  |
| Academic Year: 2019-<br>20             | L6476 -001<br>Lecture | Advanced Constitut | tional Law: Separ | ration of Powers        |                  |
| <ul> <li>Levels: Upperclass</li> </ul> | Term                  | Instructor(s)      | Location          | Schedule                | Points           |
| • Term: Fall                           | Fall 2019             | Henry Monaghan     | T.B.A.            | TR 1:20 PM - 2:40 PM    | 3.0              |
| Course Types: Lecture,                 | G                     |                    |                   |                         | $\checkmark$     |
| Seminar                                | L6502 -001            | Advanced Criminal  | Law: The Death    | Penalty                 | $\heartsuit$     |
| Download to Excel                      | Lecture               |                    |                   |                         |                  |
|                                        | Term                  | Instructor(s)      | Location          | Schedule                | Points           |
| Go back and search again               | Fall 2019             | Jeffrey Fagan      | T.B.A.            | MW 1:20 PM - 2:40<br>PM | 3.0              |
|                                        |                       |                    |                   |                         |                  |

# Course Evaluations

Reviewing student evaluations of the courses taught in previous semesters can help you identify courses of interest to you. Course Evaluations can be found under "*Course Evaluation Reports*" under the Student Services menu in <u>LawNet</u>.

| Course Evaluation Reports                                                                                                    |                                                                          |
|----------------------------------------------------------------------------------------------------|--------------------------------------------------------------------------|
|                                                                                                    | 🔄 print this page                                                        |
| The form below allows you to browse through past course evaluations. You can select a p<br>generate evaluation reports or provide a query for all terms.                                                                                                   | particular term for which you wish to                                    |
| Note that you do not have to complete all fields. In the "Course Number" field, you can se<br>"L6108" The results will yield all sections. If you have selected a "School Year/Term" typin<br>will present a list of course name containing those letters. | earch by a course number such as<br>ng in a few letters of a course name |
|                                                                                                    |                                                                          |
| School rear/rem: Any V Fall Spring January Summ                                                                                                    | er                                                                       |
| Course Number:                                                                                                    |                                                                          |
| Course Name:                                                                                                    |                                                                          |
| Instructor: Select Instructor                                                                                                    |                                                                          |
|                                                                                                    |                                                                          |

Once you search for courses of interest, you will see a list of all courses that meet the search criteria you set:

#### **Course Evaluation Reports**

|                                   |                                                                                            | 🔄 print this page                                                                                                    |
|-----------------------------------|--------------------------------------------------------------------------------------------|----------------------------------------------------------------------------------------------------|
|                                   |                                                                                            |                                                                                                    |
| Location/Day-Time                 | Instructor(s)                                                                              | View Report                                                                                                    |
|                                   |                                                                                            |                                                                                                    |
| GRHL 102a, T : 4:20 PM - 6:10 PM  |                                                                                            | Q View Report                                                                                                    |
|                                   |                                                                                            |                                                                                                    |
| GRHL 105, TR : 9:10 AM - 10:30 AM |                                                                                            | Q <u>View Report</u>                                                                                                    |
|                                   |                                                                                            |                                                                                                    |
|                                   | Location/Day-Time<br>GRHL 102a, T : 4:20 PM - 6:10 PM<br>GRHL 105, TR : 9:10 AM - 10:30 AM | Location/Day-Time         Instructor(s)           GRHL 102a, T : 4:20 PM - 6:10 PM         Image: Compare the second second |

When you click on "View Report", you will be able to choose the evaluation statistics and/or students comments:

#### **Course Evaluation Reports**

|           | Term       | Location/Day-Time                 | Instructor(s) | View Report          |
|-----------|------------|-----------------------------------|---------------|----------------------|
|           | -          |                                   |               |                      |
| ction 1   | 18F        | GRHL 102a, T : 4:20 PM - 6:10 PM  |               | Q <u>View Report</u> |
| V         |            |                                   |               | View Statistics      |
| pper-rea  | ar Courses | 5                                 |               | yiew Comments        |
|           |            |                                   |               |                      |
| ection 1  | 18F        | GRHL 105, TR : 9:10 AM - 10:30 AM |               | Q <u>View Report</u> |
|           |            |                                   |               | View Statistics      |
| Innor Voc | r Couroo   |                                   |               |                      |

2 records found, displaying all records.

# > Degree Requirement Status (DRS) Report

JDs should also review their Degree Requirement Status (DRS) Report in LawNet.

This report allows you to see:

- ✓ Number of points taken and those outstanding for completion of the JD
- ✓ Number of points counting toward the specific limits:
  - Law School points
  - Non-regularly scheduled classes
    - Service as a Teaching Fellow
    - o Moot Court
    - o Journals
    - Supervised Research
    - Research Assistant
    - Externship Fieldwork
    - Non-Law School points
  - Clinics and externships
  - Faculty Directed Reading Groups
- ✓ Requirements that have been completed, are in progress or outstanding:
  - Major Writing
  - Minor Writing
  - Experiential Credit
  - Professional Responsibility
  - Legislation and Regulation (Class of 2021 and thereafter)

Students pursuing a dual degree should note that the DRS does not currently track their degree requirements and should discuss with <u>Robert Ford</u>, Associate Director of Academic Counseling, their academic progress and plans.

# > Determining Semester Credit Load

There are limits to how few and how many credits you are permitted to take in any given semester:

| Program | Minimum | Minimum with       | Maximum | Maximum with       |
|---------|---------|--------------------|---------|--------------------|
|         |         | special permission |         | special permission |
| JD      | 12      | 11                 | 15      | 16                 |
| LLM     | 11      | Not applicable     | 15      | 16                 |

When considering how many credits you plan on taking in a semester, you should note that it is the expectation, articulated in <u>Rule 5.3.3</u>, that you undertake a minimum of two hours of out-of-class work for every one of your registered credits.

As you plan your semester, you may find it helpful to review the following chart to consider the minimum workload implications by credits registered:

| Credits    | In-class hours | Expected minimum out-  | Expected minimum total |
|------------|----------------|------------------------|------------------------|
| registered | per week       | of-class work per week | hours of work per week |
| 11         | 11             | 22                     | 33                     |
| 12         | 12             | 24                     | 36                     |
| 13         | 13             | 26                     | 39                     |
| 14         | 14             | 28                     | 42                     |
| 15         | 15             | 30                     | 45                     |
| 16         | 16             | 32                     | 48                     |

When considering how many credits to take this semester, you should note:

- ✓ The total number of weekly hours students undertake often increases as the semester progresses as you complete assignments, papers, and prepare for exams.
- ✓ Too heavy a credit load can
  - Reduce your enjoyment of your classes
  - Increase your stress levels
  - Undermine your academic performance

# 3. How to Pre-Register

Pre-Registration is NOT *time sensitive.* You can change your selections at any time during the Pre-Registration period: Tuesday, October 29, at noon – Wednesday, November 6, at noon.

## > Adding Courses

Once you log into LawNet, select 'Pre-Registration' under the 'Registration Services' menu. You will then be required to select the term for which you wish to pre-register:

| Т 🔁  | his service is available on LawNet Mobile.                                              |
|------|-----------------------------------------------------------------------------------------|
| Pre- | Registration                                                                            |
| P    | Bease select the semester for which you want to create/update your Pre-Registration st: |
|      | Spring 2020<br>January 2020                                                             |

When you select Spring 2020 you will see this screen:

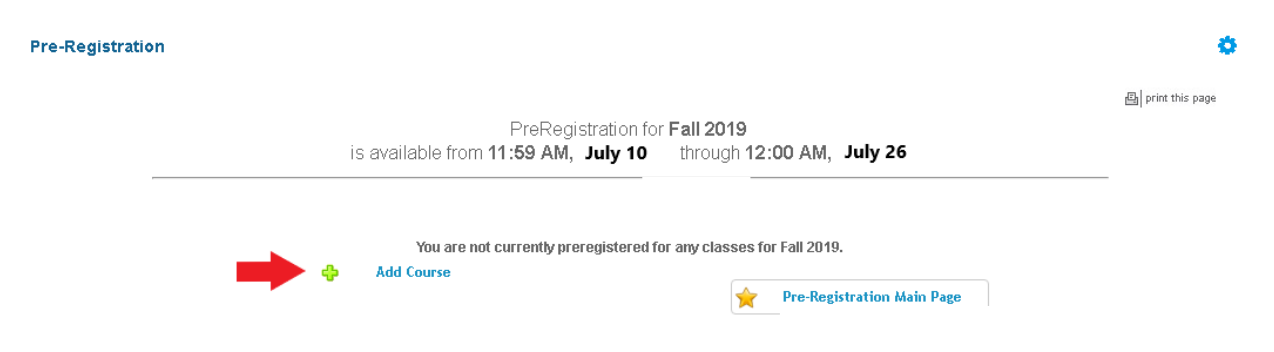

To begin Pre-Registration click on "Add Course".

You will then have three options for identifying courses to add to your Pre-Registration choices:

- > Browse all available courses this will show you all the spring 2020 courses;
- Add from My Favorites this will show you all the spring 2020 courses you identified as your favorites in the Curriculum Guide (see page 4);
- Search courses this enables you to reproduce the search functionality of the Curriculum Guide.

Whichever search mode you utilize, the results will be presented in alphabetical order (note: the name of all seminars start with an 'S.' prefix):

|                    |            |                                                             |                                                      | Print Print                  |
|--------------------|------------|-------------------------------------------------------------|------------------------------------------------------|------------------------------|
|                    |            | PreRegistrati                                               | ion for Fall 2019                                    |                              |
|                    | is         | available from 11:59 AM, July                               | 10 through 12:00 AM, J                               | July 26                      |
| Desugar            |            | - F-11 2040 Courses                                         |                                                      |                              |
| biowse /           |            | rai zu 19 courses                                           | *                                                    | Preregistration for Fall 201 |
| Add from           | - My Favor | nes"                                                        |                                                      |                              |
| Search C           | ourses Of  | ered in the Fall 2019                                       |                                                      |                              |
| ourses Offe        | red in the | Fall 2019:                                                  | Start New Search                                     | Refine Search Criteria       |
|                    |            |                                                             |                                                      |                              |
|                    |            |                                                             |                                                      |                              |
| View All           | A B        | C D E F G H I J K L                                         | M N O P Q R S T                                      | UVWXYZetc.                   |
|                    |            |                                                             |                                                      |                              |
| Section            | Points     | Location/Day-Time                                           | Instructor(s)                                        | Action                       |
| Section 1          | 3.0        | TBA . TR : 1:20 PM - 2:40 PM                                | Monaghan, Henry Paul                                 |                              |
|                    |            |                                                             |                                                      | 4 🎾 🎹 🕷                      |
| Advar              | iced Crim  | inal Law: The Death Penalty, L65                            | 02                                                   |                              |
| Section 1          | 3.0        | TBA., M/V: 1:20 PM - 2:40 PM                                | Fagan, Jeffrey A.                                    | 🕂 🔎 🏚 能                      |
|                    | iced Fam   | ily Law: Pre-Nups, Property Distril                         | bution, and Alimony in Divorce                       | , L6581                      |
| Advar              |            |                                                             | ······································               |                              |
| Advar<br>Section 1 | 2.0        | <u>TBA., W</u> : 6:20 PM - 6:10 PM                          | Hennessey, Patricia                                  |                              |
| Advar<br>Section 1 | 2.0        | BA.W. 620PM-810PM                                           | -Registration                                        |                              |
| Advar<br>Section 1 | 2.0        | TBA, W: 6:20 PM - 8:10 PM<br>Add to Pre-<br>View Cour       | -Registration                                        |                              |
| Advar<br>Section 1 | 2.0        | TBA.W: 6:20PM-8:10PM<br>Add to Pre-<br>View Cour<br>View Co | -Registration<br>rse Description<br>urse Evaluations |                              |

To add a course to your Pre-Registration selection, click on the green plus button and you will see this screen:

|                        |                      | Courses                | you are currently preregistered for Fall 20 | 19:               |       |
|------------------------|----------------------|------------------------|---------------------------------------------|-------------------|-------|
| Add a New              | Choice               |                        |                                             |                   |       |
| Primary:               | African Legal Th     | eory, Law and Developm | ent                                         |                   | *     |
| edit<br>add alternativ | e L6211 -1 Points: 3 | 3.0                    | <u>TBA., T.:</u> 4:20 PM - 7:10 PM          | Ssekandi, Francis | 🔎 🔟 🄌 |
|                        |                      |                        |                                             |                   |       |

Page **9** of **28** 

# Identifying Primary and Alternate Choices

The Lottery will try to register you for up to 15 points of academic credit (notwithstanding the Clinics, Externships, permission courses and Journals into which you have been accepted) and you can pre-register for multiple courses up to these maximums:

- 3Ls and LLMs can pre-register for up to 6 primary and 6 alternate courses
- 2Ls can pre-register for up to 8 primary and 8 alternate courses

To determine which of your courses you should list as a primary course and which you should list as an alternate course, take note of the key difference in their function for the purpose of the Lottery:

| Can the Lottery | Primary Course<br>Choice | Alternate Course<br>Choice |
|-----------------|--------------------------|----------------------------|
| register me?    |                          |                            |
| waitlist me?    |                          |                            |

Because you will not be waitlisted for an alternate class, you should consider the following for identifying an alternate course choice:

- You are interested in taking the alternate course if no seat is available in your primary choice class.
  - ✓ For example, perhaps there are two courses in a particular subject area which would enable you to achieve the same goal but you would only want to take one of them at this time.
  - ✓ You can list the course you might prefer as your primary choice and then list the other course as an alternate.
- Your alternate course choice is another section of the same course you have identified as a primary choice.
  - ✓ For example, in the spring 2020 semester there are multiple sections of:
    - Corporations (2 sections)
    - Legislation and Regulation (2 sections)
  - ✓ If you want to increase your chance of being able to take one of these courses, you can list the section you would most prefer to take as a primary choice and the other section as an alternate.

- Your alternate course choice is scheduled to meet at a time that overlaps with your primary course choice.
  - Perhaps you have identified two courses of interest which meet at the same time.
  - ✓ You cannot register for both
  - You can list the course you might prefer as your primary choice and then list the other course as an alternate.

# > Adding Primary and Alternate Choices

Having added one primary course choice to your Pre-Registration selection as described on Page 8, you can continue to add primary and alternate courses up to the limits based on your class standing:

- 3Ls and LLMs can pre-register for up to 6 primary and 6 alternate courses
- 2Ls can pre-register for up to 8 primary and 8 alternate courses

#### Primary course choices:

- To add click on the green plus button to add a new course
- To change the order of priority of a primary choice click on the course box and drag it above or below other classes on your Pre-Registration List

#### Alternative course choices:

- *To add* click 'add alternative' option in the primary course box
- To change the order of priority of an alternate choice click "delete" to remove the course from the relevant primary course choice and add it to a different primary course choice by clicking "add alternate".

I Prink and Pag

|                 | b tid - Norr                                      | hata.                                                 | Co                                                            | irses you are currently prereg                     | istered for Fall 2019 | I:                |                        |
|-----------------|---------------------------------------------------|-------------------------------------------------------|---------------------------------------------------------------|----------------------------------------------------|-----------------------|-------------------|------------------------|
|                 | Primanc                                           | African Legal The                                     | anny Law and Deve                                             | anment                                             |                       |                   |                        |
|                 | edit<br>add alternative                           | L6211 -1 Points: 3.0                                  | )<br>)                                                        | <u>TBA, T</u> : 4:20                               | PM - 7:10 PM          | Ssekandi, Francis | ,e 🛍 🄌                 |
|                 |                                                   |                                                       |                                                               | Yre-Registration M                                 | ain Page              |                   |                        |
| ¢               | Add a New Ch                                      | pice                                                  |                                                               | <b>Pre-Registration</b> M                          | ain Page              |                   |                        |
| <b>\$</b>       | Add a New Chu<br>Primary:                         | pice<br>African Legal                                 | Theory, Law and I                                             | Pre-Registration M                                 | ain Page              |                   |                        |
| <b>\$</b><br>1. | Add a New Chr<br>Primary:<br>edit                 | <mark>Dice</mark><br>African Legal<br>L6211 -1 P      | <b>Theory, Law and I</b><br>Voints: 3.0 <u>TBA., T</u>        | Pre-Registration M Pevelopment ; 4:20 PM - 7:10 PM | ain Page              | andi, Francis     | ۵ م                    |
| <b>\$</b><br>1. | Add a New Cho<br>Primary:<br>edit<br>Alternative: | Dice<br>African Legal<br>L6211 -1 P<br>S. Negotiation | Theory, Law and I<br>Voints: 3.0 <u>TBA., T</u><br>N Workshop | Pre-Registration M Development ; 4:20 PM - 7:10 PM | ain Page<br>Sseka     | andi, Francis     | view/update Sections f |

You can continue to add, move, and delete primary and alternate course choices until the close of Pre-Registration at noon on Wednesday, November 6. At that time, your Pre-Registration choices will be finalized and you can access the record through <u>LawNet</u>.

# How the Lottery Works

The Lottery was established by the Faculty of Law <u>Resolution on the Allocation of Scarce</u> <u>Instructional Resources</u> and all students are encouraged to familiarize themselves with these rules.

Simply stated, the Lottery assigns class registrations on the basis of student preference and class standing (i.e. 2L, 3L, or LLM), along with a randomly assigned Lottery number. However, the picture becomes more nuanced when we look at the multiple steps that make up the entirety of the process.

There are four possible outcomes for each of the steps identified below:

- A student is registered in their primary choice and not waitlisted for their alternate choice;
   OR
- A student is waitlisted for their primary choice and registered for their alternate choice;
  - OR
- c) A student is waitlisted for their primary choice and not registered for their alternate choice because no seats are available;
   OR
- d) A student is neither registered nor waitlisted for their primary or alternate choice because the student has been registered for a higher ranked course that meets at the same time.

In order to optimize the possible outcomes for each student, each primary and alternate course for which a student Pre-Registers is considered by the Lottery.

| Lottery<br>Step | Students | Lottery Action                                                                                                    |
|-----------------|----------|----------------------------------------------------------------------------------------------------|
| 1               | LLMs     | <ul> <li>The Lottery tries to assign a first choice course to LLM students.</li> <li>Each course has approximately one third of its available seats reserved for LLM students for the purposes of the lottery.</li> <li>✓ LLM students are assigned a first choice depending on their randomly assigned lottery number, the order in which the lottery considers each random number, and the preferences of other LLM students.</li> </ul> |
| 2               | LLMs     | <ul> <li>The Lottery tries to assign a second choice class to LLM students, reversing the order in which students' random numbers are considered.</li> <li>If a student was considered first in Step 1 they will be considered last in Step 2.</li> </ul>                                                                                                    |

### REGISTRATION SERVICES HANDBOOK

| Lottery<br>Step | Students | Lottery Action                                                                                                    |
|-----------------|----------|----------------------------------------------------------------------------------------------------|
| 3               | 3Ls      | <ul> <li>The Lottery tries to assign a first choice course to 3L students.</li> <li>Each course has approximately two thirds of its available seats reserved for JD students for the purposes of the lottery.</li> <li>3L students are assigned a first choice depending on their randomly assigned lottery number, the order in which the lottery considers each random number, and the preferences of other 3L students.</li> </ul> |
| 4               | 3Ls      | <ul> <li>The Lottery tries to assign a second choice class to 3L students, reversing the order in which students' random numbers are considered.</li> <li>✓ If a student was considered first in Step 3 they will be considered last in Step 4.</li> </ul>                                                                                                    |
| 5               | 2Ls      | <ul> <li>The Lottery tries to assign a first choice class to 2L students.</li> <li>This is based on the randomly assigned number, the expressed preferences of other 2L students, and the number of JD-reserved seats that have not been assigned to 3L students.</li> </ul>                                                                                                    |
| 6               | LLMs     | <ul> <li>The Lottery tries to assign a third choice class to LLM students, again reversing the order in which students' random numbers are considered.</li> <li>✓ If a student was considered last in Step 2, they will be considered first in Step 6.</li> </ul>                                                                                                    |
| 7               | 3Ls      | <ul> <li>The Lottery tries to assign a third choice class to 3L students, again reversing the order in which students' random numbers are considered.</li> <li>✓ If a student was considered last in Step 4, they will be considered first in Step 7.</li> </ul>                                                                                                    |
| 8               | LLMs     | <ul> <li>The Lottery tries to assign a fourth choice class to LLM students, again reversing the order in which students' random numbers are considered.</li> <li>✓ If a student was considered last in Step 6, they will be considered first in Step 8.</li> </ul>                                                                                                    |
| 9               | 3Ls      | <ul> <li>The Lottery tries to assign a fourth choice class to 3L students, again reversing the order in which students' random numbers are considered.</li> <li>✓ If a student was considered last in Step 7, they will be considered first in Step 9.</li> </ul>                                                                                                    |
| 10              | 2Ls      | <ul> <li>The Lottery tries to assign a second choice class to 2L students, reversing the order in which students' random numbers are considered.</li> <li>✓ If a student was considered first in Step 5 they will be considered last in Step 10.</li> </ul>                                                                                                    |

#### **REGISTRATION SERVICES HANDBOOK**

| Lottery<br>Step | Students           | Lottery Action                                                                                                    |
|-----------------|--------------------|----------------------------------------------------------------------------------------------------|
| 11              | 2Ls                | <ul> <li>The Lottery tries to assign a third choice class to 2L students, again reversing the order in which students' random numbers are considered.</li> <li>✓ If a student was considered last in Step 10, they will be considered first in Step 11.</li> </ul>                                                                                                    |
| 12              | 2Ls                | <ul> <li>The Lottery tries to assign a fourth choice class to 2L students, again reversing the order in which students' random numbers are considered.</li> <li>✓ If a student was considered last in Step 11, they will be considered first in Step 12.</li> </ul>                                                                                                    |
| 13              | LLMs<br>3Ls<br>2Ls | <ul> <li>The Lottery then tries to assign classes to LLM, 3L, and 2L students in rotating class-standing order, each time reversing the order in which the random number is considered.</li> <li>LLM and 3L students will continue to be considered for the 6 primary and 6 alternate classes listed.</li> <li>2L students will continue to be considered for the 8 primary and 8 alternate classes listed.</li> <li>The Lottery will assign available registrations up to 15 points and waitlists places for all additional courses.</li> </ul>                                                                                                    |
| 14              | All other students | The Lottery tries to assign classes to Non-degree students.                                                                                                    |
| Final           | All                | <ul> <li>The lottery revisits all classes to assess unassigned seats.<br/>Students are registered in these classes solely on the basis of<br/>the randomly assigned lottery number and in a randomly<br/>assigned order of consideration (i.e. without regard to class<br/>standing).</li> <li>Possible outcomes in this final step:</li> <li>Unassigned seats reserved for LLM students will be distributed<br/>to JD and Non-degree students who have pre-registered for<br/>the classes, but waitlisted because of the quota conflict. This<br/>can result in a 2L being registered ahead of a 3L student;<br/>AND</li> <li>Unassigned seats reserved for JD students will be distributed<br/>to LLMs and Non-degree students who pre-registered for the<br/>classes and were waitlisted because of the quota conflict.</li> </ul> |

Note: The Lottery tries to assign up to 15 points, but students are not guaranteed to be registered for this many points. The actual number of points for which any individual student will be registered by the Lottery will depend upon:

- a) Availability of seats in the student's chosen classes;
- b) Time conflicts among the student's chosen classes;
- c) The number of points for which students will be registered once accepted into clinics, externships, permission courses, and journals.

# Strategies for Ranking Course Selections

Because an individual student's chance of being registered for any individual class is dependent upon both the randomly assigned lottery number AND the expressed preferences of other students, no lottery outcome is guaranteed and so you should focus on what is within your control:

| In your control     | What you can do                                                                                                    |
|---------------------|----------------------------------------------------------------------------------------------------|
| Your interests      | Prioritize the classes in the order of their importance to you.                                                               |
| Seminars            | Consider prioritizing some seminars over lectures, because                                                                    |
|                     | seminars are typically capped at 18 students so there are                                                                     |
| N disc it sum       | Tewer available seats.                                                                                                    |
|                     | your selections thus increasing your chance of getting into                                                                   |
|                     | your chosen courses.                                                                                                    |
| High demand classes | Review the list of courses that are typically in high demand                                                                  |
|                     | and rank them higher in your order of preferences.                                                                            |
| Alternates          | Utilize the alternate course selection feature:                                                                               |
|                     | <ul> <li>This will give you a second opportunity in each Lottery step<br/>to be registered in a course of interest</li> </ul> |
|                     | ✓ If your primary choice is full, you can be registered for your                                                              |
|                     | alternate if there are seats AND be waitlisted for your                                                                       |
|                     | primary choice.                                                                                                    |
|                     | <ul> <li>Remember that you will never be waitlisted for an alternate</li> </ul>                                               |
|                     | course.                                                                                                    |
| Time conflicts      | <ul> <li>Minimize time conflicts between your primary choices</li> </ul>                                                      |
|                     | because you will not be registered or waitlisted for any                                                                      |
|                     | choice if it conflicts with a higher ranked course for which                                                                  |
|                     | you are registered. $\mathcal{L}$                                                                                             |
|                     | other.                                                                                                    |
| Sections            | Sections of the same course are treated as separate                                                                           |
|                     | courses, so you can list all the sections in your pre-                                                                        |
|                     | registration choices if you wish. This gives you a greater                                                                    |
|                     | chance of taking a course that is important to you.                                                                           |
| Pre- and Co-        | JDs cannot not be registered for a course if you do not have                                                                  |
| Requisites          | the necessary requisites.                                                                                                    |
|                     | <ul> <li>Only the instructor can provide a waiver to requisites.</li> </ul>                                                   |
|                     | registrar@low.columbia.edu.and Registration Services.will                                                                     |
|                     | add the course to your Pre-Pogistration list                                                                                  |
|                     |                                                                                                    |

# 4. Negotiation Workshop Pre-Registration

There are multiple sections of Negotiation Workshop, most of which meet at the same time. To ensure students have the best chance of registering for one of these sections, the Pre-Registration process is slightly different.

| Only <b>Section 1</b> , which is not associated with an instructor, will be available for pre-registration and you should rank this section along with your other course selections                                                                         |
|----------------------------------------------------------------------------------------------------|
| Once you add Negotiation Workshop to your list of choices, an additional window will appear, providing you the opportunity to rank <b>all</b> the different sections, each of which is associated with a particular professor                               |
| Your sections Ranking for S. Negotiation Workshop course :<br>Orag and Drop into this box ALL course sections from the list below and sort them in the order of<br>Your preference. Alternatively click on the green plus button for corresponding section. |

| L8115 - | Points: 3.0     | TBA., F.: 10:00 AM - 1:00 PM         | Fowler-Williams, Mavis     | 🔎 🛍 🄌 |
|---------|-----------------|--------------------------------------|----------------------------|-------|
|         |                 |                                      |                            | -     |
| S. Nego | itiation Worksl | юр                                   |                            |       |
| L8115   | Points: 3.0     | <u>TBA , F.</u> : 10:00 AM - 1:00 PM | Greenberg-Kobrin, Michelle | 🔎 🔟 隆 |
| S. Nego | tiation Works   | 100                                  |                            |       |
| 1.9115  | Pointe: 3.0     | TBA E 10:00 AM 1:00 PM               | Jansanson Dina             | o 🖬 🔶 |
| LOHIS   | Points, 5.0     | <u>10A., I.</u> . 10.00 AM - 1.00 AM | Jansenson, Dina            | / 🛄 🕊 |
| S. Nego | tiation Worksl  | тор                                  |                            |       |
| L8115   | Points: 3.0     | <u>TBA , F.</u> : 10:00 AM - 1:00 PM | Rabinowitz, Steven         | 🔎 🛍 🄌 |
| S. Nego | tiation Works   | тор                                  |                            |       |
| L8115   | Points: 3.0     | <u>TBA., F.</u> : 10:00 AM - 1:00 PM | Serviansky, Daniel Stern   | 🔎 🔟 🄌 |
| C. Name | tiation Workel  | 100                                  |                            |       |

Once you have confirmed the order in which you want to prioritize each section, you can then save your sections ranking:

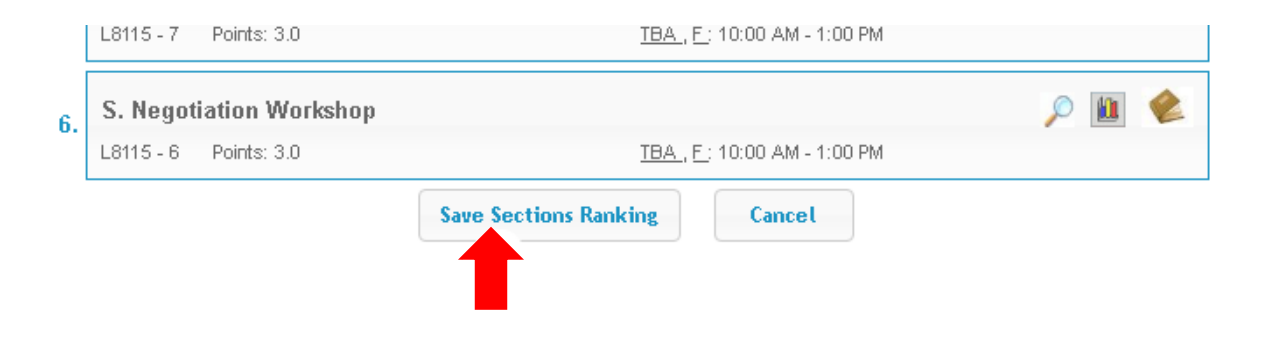

# 5. Professional Responsibility (PR) Direct Registration

Because Professional Responsibility (PR) is a graduation requirement for JD students and necessary for LLMs who want to take the NY Bar Exam, 2Ls, 3Ls, and LLMs may directly register for a spring PR class. This is different to the process in which you participated during the fall pre-registration period.

Please note the specific dates during which you can directly register for a PR class:

- ✓ 3Ls & LLMs Tuesday, October 29 at Noon Wednesday, November 6 at Noon
- ✓ 2Ls Friday, November 1 at Noon Wednesday, November 6 at Noon

Please also note:

- ✓ Unlike pre-registration, direct registration is time sensitive;
- ✓ Students can only register for available seats; the earlier you register, the more likely it is that there will be an available seat for you.

## How to directly register for a PR class

Login into LawNet, select "Register for PR Course", and you will see this screen:

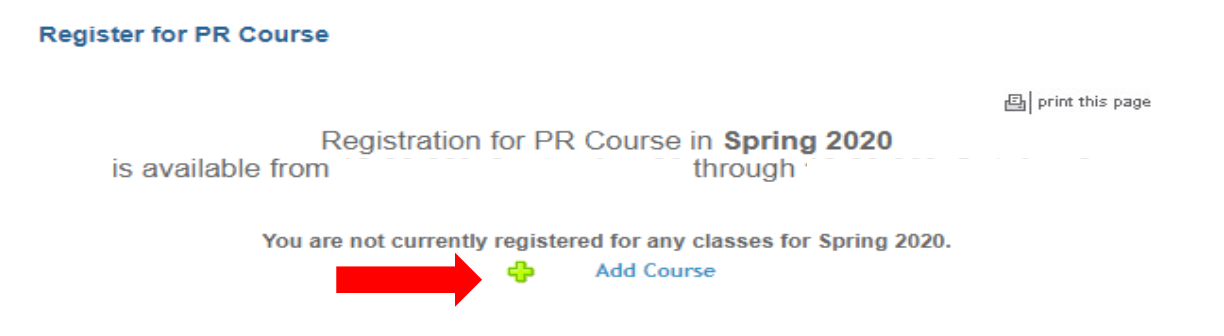

Click on the green plus sign and you will see the list of PR courses offered for spring:

#### **REGISTRATION SERVICES HANDBOOK**

| ourses Offere                    | d in the Sr                 | oring 2020:                                                                              |                                                                     |                                                                               |                                                                                                    |
|----------------------------------|-----------------------------|------------------------------------------------------------------------------------------|---------------------------------------------------------------------|-------------------------------------------------------------------------------|----------------------------------------------------------------------------------------------------|
| This form allow registration sta | ws you to re<br>atus, Close | egister for a course. To find a course tha<br>d or Open, is displayed in the right colur | t starts with specific letter, pre<br>nn along with the number of s | ss the button with a letter correspo<br>tudents waitlisted for that course or | nding to the first letter in the course title. Course<br>r the number of seats available, respectively. |
| View All                         | AB                          | CDEFGHIJK                                                                                | LMNOPQ                                                              | R S T U V W X                                                                 | Y Z etc.                                                                                                |
| Section                          | Points                      | Location/Day-Time                                                                        | Instructor(s)                                                       | Status                                                                        | Action                                                                                                  |
| Profess                          | sional Re                   | sponsibility, L6274                                                                      |                                                                     |                                                                               |                                                                                                    |
| Section 2                        | 2.0                         | <u>TBA , W</u> : 4:20 PM - 6:10 PM                                                       | Rose, Kathy                                                         | Closed<br>50 registered<br>Conflicts:<br>Class is full                        | ۶ 🛍 🄌                                                                                                   |
| Profess                          | sional Re                   | sponsibility Issues in Business                                                          | Practice, L6362                                                     |                                                                               |                                                                                                    |
| Section 1                        | 2.0                         | <u>TBA., M</u> : 4:20 PM - 6:10 PM                                                       | Davis, Anthony                                                      | Open<br>88 seats available<br>37 registered                                   | ÷ 🔎 🔟 能                                                                                                 |
| Profess                          | sional Re                   | sponsibility Issues in Public In                                                         | terest Practice, L6363                                              |                                                                               |                                                                                                    |
| Section 1                        | 3.0                         | <u>TBA., MW.</u> : 1:20 PM - 2:40 PM                                                     | Genty, Philip M.                                                    | Open<br>7 seats available<br>61 registered                                    | 🔶 🔎 🔟 🄌                                                                                                 |
| S. Lega                          | and Eth                     | nical Obligations in Complex Li                                                          | tigation, L9039                                                     |                                                                               |                                                                                                    |

To register in one of the open courses, click the green plus sign and you will get a pop up screen asking you to confirm your registration:

| ourses Offere                                 | ed in the Sp                        | Re                                                                                                    | aistration for PR Cou                                                                 | Irse in Spring 2 You are a Issues in I                                                                | bout to register yourself for course Professional Responsib<br>Business Practice, Section 1.                    |
|-----------------------------------------------|-------------------------------------|----------------------------------------------------------------------------------------------------|---------------------------------------------------------------------------------------|----------------------------------------------------------------------------------------------------|----------------------------------------------------------------------------------------------------|
| This form allo<br>registration st<br>View All | ws you to re<br>tatus, Close<br>A B | egister for a course. To find a course that<br>d or Open, is displayed in the right colu<br>C D E F G H I J K | tt starts with specific letter, pre-<br>mn along with the number of st<br>L M N O P Q | ss the button with a letter correspond<br>udents waitlisted for that course or the<br>R S T U V W X Y | ding to the first letter in the course title. Course<br>he number of seats available, respectively.<br>Y Z etc. |
| Section                                       | Points                              | Location/Day-Time                                                                                             | Instructor(s)                                                                         | Status                                                                                                | Action                                                                                                    |
| Profes                                        | sional Re                           | sponsibility, I 6274                                                                                          | mon dotor(o)                                                                          | otatao                                                                                                | Notion                                                                                                    |
| Section 2                                     | 2.0                                 | <u>TBA., W</u> : 4:20 PM - 6:10 PM                                                                            | Rose, Kathy                                                                           | Closed<br>50 registered<br>Conflicts:<br>Class is full                                                | 🔎 🔟 🎕                                                                                                    |
| Profes                                        | sional Re                           | sponsibility Issues in Busines                                                                                | s Practice, L6362                                                                     |                                                                                                    |                                                                                                    |
| Section 1                                     | 2.0                                 | <u>TBA., M</u> : 4:20 PM - 6:10 PM                                                                            | Davis, Anthony                                                                        | Open<br>88 seats available<br>37 registered                                                           | 💠 🔎 🔟 🄌                                                                                                    |
| Profes                                        | sional Re                           | sponsibility Issues in Public In                                                                              | terest Practice, L6363                                                                |                                                                                                    |                                                                                                    |
| Section 1                                     | 3.0                                 | <u>TBA., MW</u> : 1:20 PM - 2:40 PM                                                                           | Genty, Philip M.                                                                      | Open<br>7 seats available<br>61 registered                                                            | 💠 🔎 🔟 🄌                                                                                                    |
| S. Lega                                       | al and Eth                          | nical Obligations in Complex Li                                                                               | tigation, L9039                                                                       |                                                                                                    |                                                                                                    |
|                                               | 2.0                                 | <u>TBA</u> , <u>T</u> : 6:20 PM - 8:10 PM                                                                     | Bachrach, Marion;<br>Barenholtz, Celia                                                | Closed<br>18 registered                                                                               | 🔎 🛍 🄌                                                                                                    |

Once you click OK you will then see this screen:

|           |                            | Courses you are currently registered for Spring 2020: |    |
|-----------|----------------------------|-------------------------------------------------------|----|
| Add a New | Course                     |                                                       |    |
| Profes    | sional Responsibility Issu | es in Business Practice                               | \$ |
|           |                            |                                                       |    |

At this point, your PR registration is complete.

Special note for 3Ls and LLMs who participated in the Professional Responsibility lottery in July 2019:

✓ If you were registered for a Spring 2020 PR class through the lottery and now wish to register for a different Spring 2020 PR class, you will have to ask Registration Services to remove the current class from your registration so that you can add a new class.

# 6. Pre-Registering for a January Elective class

January 2020 Elective Classes

Monday, January 13-Friday, January 17

January classes are optional intensive, week-long courses that are taught prior to the start of the spring semester.

Pre-registration for a January class follows the same process described on pages 8-12 of this handbook:

## > Adding Courses

Once you select "Pre-Registration" under the 'Registration Services' menu in <u>LawNet</u>, you will you will be prompted to select the correct term:

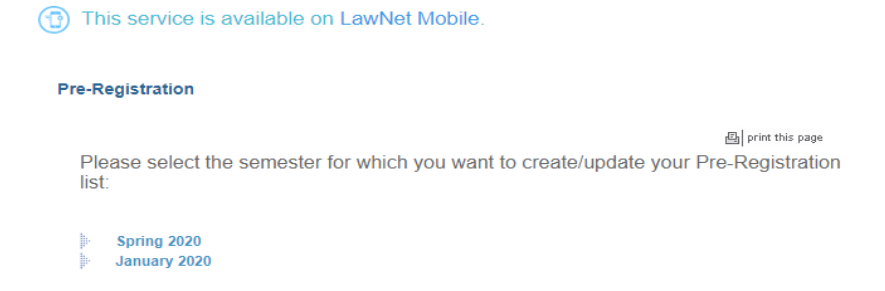

When you select January 2020 you will be taken to this screen:

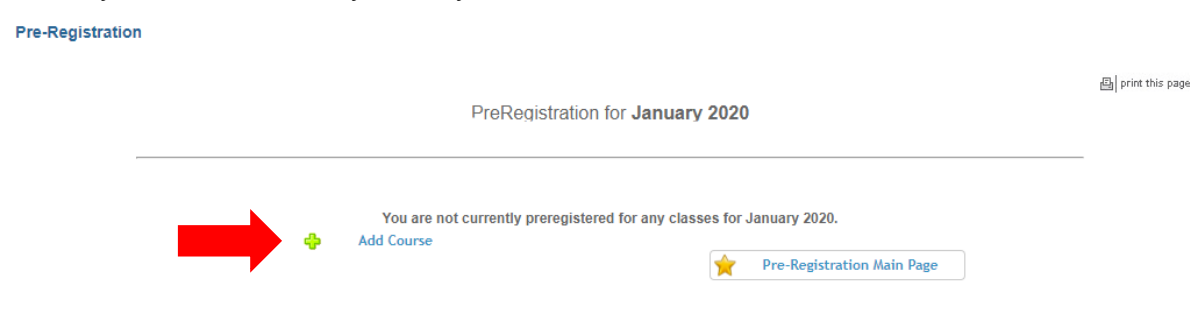

To begin Pre-Registration click on "Add Course".

You will then have three options for identifying courses to add to your Pre-Registration choices:

- 1. Browse all available courses
- 2. Add from My Favorites
- 3. Search courses

See pages 3-7 for additional guidance on these search modes.

Your search results will be presented in alphabetical order:

|    |                                                                                                    |                                                                                                    | PreRegistratior                                                                         | n for <b>January 2020</b>                                                                             | 묩  prin                     |
|----|----------------------------------------------------------------------------------------------------|----------------------------------------------------------------------------------------------------|-----------------------------------------------------------------------------------------|----------------------------------------------------------------------------------------------------|-----------------------------|
|    | Browse A                                                                                                    | ll Available January 202                                                                                                    | 20 Courses                                                                              |                                                                                                    |                             |
| Þ  | Add from                                                                                                    | "My Favorites"                                                                                                    |                                                                                         | ×                                                                                                    | Preregistration for January |
| ŀ  | Search Co                                                                                                    | ourses Offered in the Ja                                                                                                    | nuary 2020                                                                              |                                                                                                    |                             |
| Co | ourses Offere                                                                                                    | ed in the January 2020: —                                                                                                    |                                                                                         | Start New Search                                                                                      | Refine Search Criteria      |
|    | View All<br>etc.                                                                                                 | ABCDEF                                                                                                    | G Н I Ј К I                                                                             | M N O P Q R S                                                                                         | TUVWXYZ                     |
|    |                                                                                                    |                                                                                                    | -                                                                                       |                                                                                                    |                             |
|    | Section                                                                                                    | Points Location/Da                                                                                                    | y-Time                                                                                  | Instructor(s)                                                                                         | Action                      |
|    | Section<br>Compa                                                                                                 | Points Location/Da                                                                                                    | y-Time<br>Studies, L6226                                                                | Instructor(s)                                                                                         | Action                      |
|    | Section<br>Compa<br>Section 1                                                                                    | Points Location/Da<br>rative Constitutional<br>1.0                                                                                                    | y-Time<br>Studies, L6226                                                                | Instructor(s)<br>Dixon, Rosalind                                                                      | Action                      |
|    | Section<br>Compa<br>Section 1<br>S. Bias                                                                         | Points Location/Da<br>rative Constitutional<br>1.0<br>es and Behavioral Ec                                                                                                    | y-Time<br>Studies, L6226<br>conomics in Legal Ins                                       | Instructor(s)<br>Dixon, Rosalind<br>titutions, L8811                                                  | Action                      |
|    | Section<br>Compa<br>Section 1<br>S. Bias<br>Section 1                                                            | Points Location/Da<br>rative Constitutional<br>1.0<br>es and Behavioral Ec<br>1.0                                                                                             | y-Time<br>Studies, L6226<br>conomics in Legal Ins                                       | Instructor(s)<br>Dixon, Rosalind<br>titutions, L8811<br>Underhill, Kristen                            | Action                      |
|    | Section<br>Compa<br>Section 1<br>S. Bias<br>Section 1<br>S. Bioe                                                 | Points Location/Da<br>rative Constitutional<br>1.0<br>es and Behavioral Ec<br>1.0<br>thics Mediation, L811                                                                    | y-Time<br>Studies, L6226<br>conomics in Legal Ins<br>7                                  | Instructor(s)<br>Dixon, Rosalind<br>titutions, L8811<br>Underhill, Kristen                            | Action                      |
|    | Section<br>Compa<br>Section 1<br>S. Bias<br>Section 1<br>S. Bioe<br>Section 1                                    | Points Location/Da<br>rative Constitutional<br>1.0<br>es and Behavioral Ec<br>1.0<br>thics Mediation, L811<br>1.0                                                             | y-Time<br>Studies, L6226<br>conomics in Legal Ins                                       | Instructor(s) Dixon, Rosalind titutions, L8811 Underhill, Kristen Liebman, Carol B.                   | Action                      |
|    | Section<br>Compa<br>Section 1<br>S. Bias<br>Section 1<br>S. Bioe<br>Section 1<br>S. Cont                         | Points Location/Da<br>rative Constitutional<br>1.0<br>es and Behavioral Ec<br>1.0<br>thics Mediation, L811<br>1.0<br>flict Resolution and D                                   | y-Time<br>Studies, L6226<br>conomics in Legal Ins<br>17<br>Piplomacy, L8118             | Instructor(s) Dixon, Rosalind titutions, L8811 Underhill, Kristen Liebman, Carol B.                   | Action                      |
|    | Section<br>Compa<br>Section 1<br>S. Bias<br>Section 1<br>S. Bioe<br>Section 1<br>S. Com<br>Section 1             | Points Location/Da<br>rative Constitutional<br>1.0<br>es and Behavioral Ec<br>1.0<br>thics Mediation, L811<br>1.0<br>flict Resolution and E<br>1.0                            | y-Time<br>Studies, L6226<br>conomics in Legal Ins<br>7<br>Jiplomacy, L8118              | Instructor(s) Dixon, Rosalind titutions, L8811 Underhill, Kristen Liebman, Carol B. Carter, Alexandra | Action <ul> <li></li></ul>  |
|    | Section<br>Compa<br>Section 1<br>S. Bias<br>Section 1<br>S. Bioe<br>Section 1<br>S. Com<br>Section 1<br>S. Prace | Points Location/Da<br>rative Constitutional<br>1.0<br>es and Behavioral Ec<br>1.0<br>thics Mediation, L811<br>1.0<br>flict Resolution and E<br>1.0<br>tticing International L | y-Time<br>Studies, L6226<br>conomics in Legal Ins<br>7<br>Piplomacy, L8118<br>aw, L8899 | Instructor(s) Dixon, Rosalind titutions, L8811 Underhill, Kristen Liebman, Carol B. Carler, Alexandra | Action                      |

To add courses to your Pre-Registration selection, click on the green plus button and the courses you select will be listed in a screen like this:

| Primary:           | Comparative Constitutional Studies                       |                    |   |    | 1 |
|--------------------|----------------------------------------------------------|--------------------|---|----|---|
| edit<br>add altern | native L6226 -1 Points: 1.0                              | Dixon, Rosalind    | P |    | 2 |
| Primary:           | S. Biases and Behavioral Economics in Legal Institutions |                    |   |    | * |
| edit<br>add altern | native L8811 -1 Points: 1.0                              | Underhill, Kristen | P |    | 2 |
| Primary:           | S. Bioethics Mediation                                   |                    |   |    | * |
| edit<br>add altern | native L8117 -1 Points: 1.0                              | Liebman, Carol B.  | Ø | W. | 2 |

# > Identifying Primary and Alternate Choices

You can identify primary and alternate choices, and should review the guidance on pages 10-11 to make your determination.

# > Adding Primary and Alternate Choices

Having added at least one primary course choice to your Pre-Registration selection, you can continue to add primary and alternate courses.

Primary course choices:

- *To add* click on the green plus button to add a new course
- To change the order of priority of a primary choice click on the course box and drag it above or below other classes on your Pre-Registration List

#### Alternative course choices:

- *To add* click 'add alternative' option in the primary course box
- To change the order of priority of an alternate choice click "delete" to remove the course from the relevant primary course choice and add it to a different primary course choice by clicking "add alternate".

Please review page 12 for additional guidelines.

You can continue to add, move, and delete both primary and alternate course selections until the close of Pre-Registration at noon on Wednesday, November 6.

# 7. Next Steps

## > Pre-Registration Record

The record of your Pre-Registration choices is stored in the Pre-Registration module in <u>LawNet</u>.

## Lottery Results

The Lottery will try to register you for up to 15 points of academic credit. The spring 2020 results will be published in LawNet on Tuesday, November 19.

The results will include the classes for which you are registered and the classes for which you are waitlisted. You will also see your position on these waitlists.

### > Waitlists

When the Lottery results are published, you will have the option to remove yourself from any waitlists for courses in which you are no longer interested. Because this will help other students better assess their actual waitlist position and give them a better chance of registering for these courses, please be sure to remove yourself from unnecessary waitlists.

## Exam Schedule

While a tentative exam schedule is published at the start of Pre-Registration, a revised version will be published prior to the start of Add/Drop.

### > Add/Drop: There are two Add/Drop periods:

- ✓ January Electives: Monday, January 6-Monday, January 13
- ✓ Spring Semester: Monday, January 13-Monday, January 27

During the Add/Drop period, students can:

- Drop classes in which they are registered
- Register for classes, or add themselves to a waitlist
- Register for:
  - o supervised research
  - o experiential projects
  - o teaching assistantships
  - o research assistantships
  - o writing credits
- Cross-Register for other Columbia University classes
- Cross-Register for NYU Law classes

## > Writing Requirements

#### JD Writing Requirements

According to <u>Rule 1.4</u> JD students must complete both the Minor Writing and the Major Writing requirements in order to earn the JD.

- Major Writing Requirement:
- ✓ A substantial and rigorous piece of writing, supervised by a member of the faculty.
- ✓ The final version must be produced responding to the comments provided by the superviser on at least one previous draft.
- $\checkmark$  To be registered no later than the conclusion of Add/Drop in the 5<sup>th</sup> semester.
- Minor Writing Requirement
- ✓ A paper supervises by a member of the faculty
- $\checkmark$  Can be earned through a seminar paper, brief, or other supervised written work.
- ✓ Automatic Minor Writing means no additional faculty approval required.
- ✓ Automatic Minor Writing must be registered.
- $\checkmark$  To be registered no later than the conclusion of Add/Drop in the 6<sup>th</sup> semester.

#### LLM Writing Project Requirement

The LLM Writing Project Requirement:

- ✓ A paper worth at least two points of academic credit.
- $\checkmark$  Grades on the A-B-C-F scale.
- ✓ To be registered no later than February 3, 2020.

Writing Requirement Deadline Checklist for May 2020 Graduation

| Class Standing | Requirement     | Registration Deadline |
|----------------|-----------------|-----------------------|
| 3L             | Major Writing   | October 4, 2019       |
| 3L             | Minor Writing   | February 3, 2020      |
| LLM            | Writing Project | February 3, 2020      |

# 8. Registration Timeline

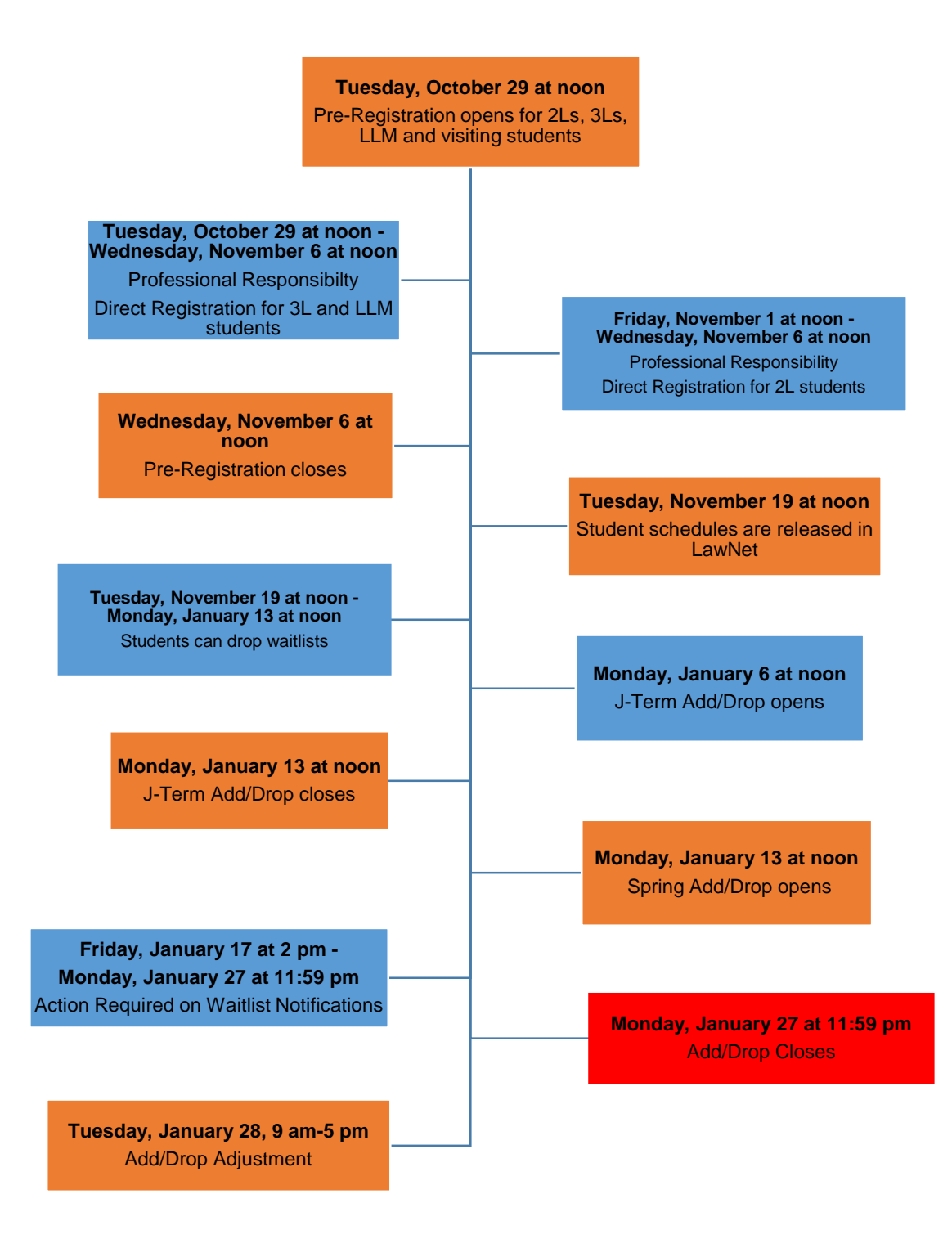

# 9. Pre-Registration Checklist

# 2L

- •Clear Holds
- •Review Handbook
- •Make Course Selections
- •Pre-Register for up to 8 primary and 8 alternate courses
- •Register for Professional Responsibility (PR)
- •Pre-Register for January elective if relevant

# 3L

- •Clear Holds
- •Review Handbook
- •Make Course Selections
- •Pre-Register for for up to 6 primary and 6 alternate courses
- Register for Professional Responsibility (PR) if necessary
- •Pre-Register for January elective if relevant

# LLM

- •Clear Holds
- Review Handbook
- •Make Course Selections
- •Pre-Register for up to 6 primary and 6 alternate course
- •Register for Professional Responsibility (PR) if necessary
- •Pre-Register for January elective if relevant